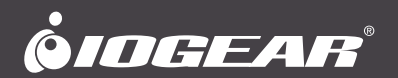

# User Manual 4Kx2K 4-Port HD Switch

GHSW8241 PART NO. M1293-a

www.iogear.com

# Table of Contents

| Introduction                            | 4  |
|-----------------------------------------|----|
| Package Contents                        | 5  |
| Requirements                            | 5  |
| Overview                                | 6  |
| Installation                            | 7  |
| Port Switching                          | 8  |
| Serial Port (RS-232) Configuration      | 9  |
| Serial Port (RS-232) Configuration List | 10 |
| Powering Off and Restarting             | 16 |
| Specification                           | 17 |
| Compliance Information                  | 18 |
| Limited Warranty                        | 19 |
| Contact                                 | 19 |

## Introduction

IOGEAR's 4Kx2K 4-Port HD Switch allows users to connect up to four HD source devices to one HD display and supports Ultra HD 4Kx2K, the latest digital format for high-definition displays at a distance of up to 50ft. For easy access and convenience, this switch has one HD port on the front panel that can be used to connect your portable devices, such as laptops, tablets or digital cameras, while the other three HD ports on the back provide permanent connections for your Blu-ray players, set-top boxes, game consoles and more.

Switching between source devices can be done via the front panel pushbuttons, RS-232 bi-directional control or IR remote control with front panel LEDs indicators for each source device. The built-in bi-directional RS-232 serial port allows you to control the switch through a high-end controller, PC and / or home automation / home theater software system.

## Package Contents

- 1 x GHSW8241 4Kx2K 4-Port HD Switch
- 1 x HD Cable
- 1 x IR Remote Control

- 1 x Power Adapter
- 1 x Quick Start Guide
- 1 x Warranty Card

### Requirements

#### Source Devices

HD output

#### Display

· HDTV or HD Projector with an HD input

#### Cables

- · 4 HD Cables\*
- · RS-232 Cable (optional)\*
- IR extension Cable (optional)\*

\*Cable not included

# Overview

#### **Front View**

- 1. HD Input
- 2. Port Selection Push-button
- 3. Port Status LED
- 4. IR Receiver

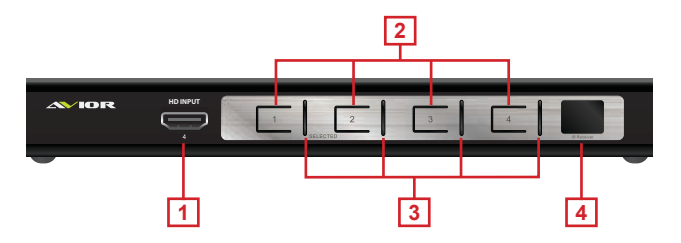

#### **Back View**

- 1. Power Jack
- 2. HD Output
- 3. HD Input

- 4. RS-232 Serial Port
- 5. IR Extension Port (IR extension cable not included)

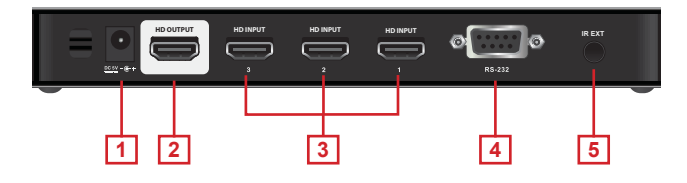

#### Remote Control

- 1. Port Up / Port Down Buttons
- 2. Power ON / OFF (see note below)
- 3. Port Selection Buttons

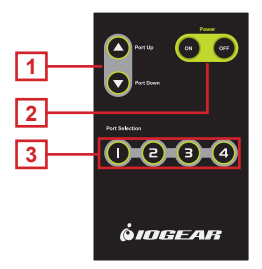

Note: The remote in this manual covers multiple models and some features may not work on all models.

### Installation

Note: Make sure your source devices and display are powered off before you start.

#### STEP 1

Connect an HD cable to the output port from the HD switch to the input port of the HDTV or HD Projector.

#### STEP 2

Connect any HD media sources to the input ports of the HD switch via HD cables.

#### STEP 3 (optional)

Connect your hardware or software RS-232 controller for HD switch control.

#### STEP 4 (optional)

If you have an IR extension cable (not included), plug it into the IR Extension port and place it where the IR remote can reach it.

#### STEP 5

Connect the power adapter to the power jack and into an available wall outlet.

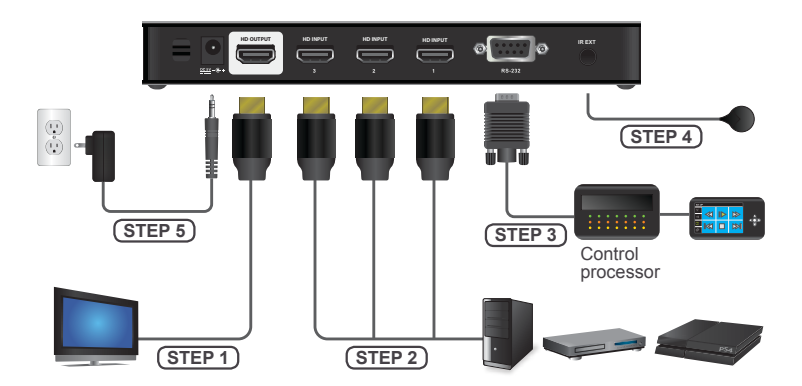

### Port Switching

#### Via Front Panel Pushbutton

· Press the specific Port ID's push-button to switch your media source.

#### Via IR Remote Control

- · Press the specific port ID's button to switch your media source.
- Press the Port Up / Down buttons to switch to the previous or next port respectively.

\*Note: The maximum range of the remote control is 20ft. Aim the remote control at the IR receiver located on the front panel of the 4Kx2K 4-Port HD Switch. For optimal performance, make sure there is a clear line-of-sight between the remote control and the IR receiver.

#### Via RS-232 hardware or software device

 Please refer to the serial port configuration and command list on pages <u>9-10</u> for more details.

# Serial Port (RS-232) Configuration

The device's built-in bi-directional RS-232 serial interface allows system control through a high-end controller, PC and / or home automation / home theater software package.

#### Configuring the Serial Port

The controller's serial port should be configured as follows:

| Description  | Setting |
|--------------|---------|
| Baud Rate    | 19200   |
| Data Bits    | 8       |
| Parity       | None    |
| Stop Bits    | 1       |
| Flow Control | None    |

#### Verification

After entering a command, using the instructions on pages <u>10-15</u>, a verification message will appear:

- Command OK indicates that the command is correct and successfully performed by the switch
- Command incorrect indicates that the command has the wrong format
   and / or values

### Serial Port (RS-232) Configuration List

#### Switch Port Commands

The formulas for Switch Port commands are as follows:

- Switch Command + Input Command + Port Number + [Enter]

   For example, to switch to input port 02, type the following: sw i02 [Enter]
- Switch Command + Enable / Disable HD Out + [Enter]

   For example, to disable the HD output signal, type the following: sw off [Enter]
- 3. Switch Command + Port Sequence (+ / -) + [Enter]
   For example, to switch to the next input port (+), type the following: sw + [Enter]

Note: Each command string can be separated with a [Space].

The following tables show the possible values and formats for the **Switch Port** formulas:

| Command | Description    |
|---------|----------------|
| SW      | Switch Command |

| Input | Description   |
|-------|---------------|
| i     | Input Command |

| Port Number | Description           |
|-------------|-----------------------|
| XX          | 01-04 (default is 01) |

| Control | Description                   |
|---------|-------------------------------|
| on      | Enable HD Output Signal       |
| off     | Disable HD Output Signal      |
| +       | Port Sequence – Next Port     |
| -       | Port Sequence – Previous Port |

The following table lists the available Switch Port Commands:

| Command | Input | Port # | Control | Enter             | Description                  |
|---------|-------|--------|---------|-------------------|------------------------------|
|         |       |        | [Enter] | Switch Input Port |                              |
|         |       | xx     | on      | [Enter]           | Turn on (Display on)         |
| sw      | i     |        | off     | [Enter]           | Turn off (Display off)       |
|         |       |        | +       | [Enter]           | Switch to the next input     |
|         |       |        | -       | [Enter]           | Switch to the previous input |

#### Read Command

To view the current configuration settings of the device, enter in the formula as follows:

1. Read Command + [Enter]: read [Enter]

The following table shows the value for the **Read** formula:

| Command | Description                      |
|---------|----------------------------------|
| read    | Read information from the device |

#### Reset Command

To reset the device back to the factory default settings, enter in the formula as follows:

1. Reset Command + [Enter]: reset [Enter]

The following table shows the value for the Reset formula:

| Command | Description                              |
|---------|------------------------------------------|
| reset   | Reset the device back to factory default |

#### Switch Mode Command

You can choose how the 4Kx2K 4-Port HD Switch behaves when a new input source is connected. There are three Switch Modes:

- 1. Default The switch behaves normally without automatic switching.
- Next Switch priority is placed on the next port that has a new source device connected to it.
- Auto Places priority on a selected port so that when a source is connected to the selected port, the 4Kx2K 4-Port HD Switch will automatically switch to it, and the port cannot be changed until the source device is unplugged or auto switching mode is disabled with the default command.
- In addition, the Go To function enables the 4Kx2K 4-Port HD Switch to switch to the next port with a powered on source device when the current input source device is powered off.

The formulas for Switch Mode Commands are as follows:

- Switch Command + Input Command + Port Number + Control [Enter]

   For example, to enable Auto Mode for port 02, type the following: swmode i02 auto [Enter]
- Switch Command + Control [Enter]

   For example, to enable Next Mode, type the following: swmode next [Enter]
- Switch Command + Control [Enter]

   For example, to enable Default Mode to disable Next / Auto mode, type the following: swmode default [Enter]
- 4. Switch Command + Control [Enter]
  For example, to enable the Go To function, type the following: swmode goto on [Enter]

The following tables show the possible values and formats for the **Switch Mode Command** formulas:

| Command | Description         |
|---------|---------------------|
| swmode  | Switch Mode Command |

| Input | Description   |
|-------|---------------|
| i     | Input Command |

| Port Number | Description           |
|-------------|-----------------------|
| XX          | 01-04 (default is 01) |

| Control  | Description                                                                                  |
|----------|----------------------------------------------------------------------------------------------|
| default  | No automatic switching                                                                       |
| next     | Priority is placed on the next port that has a new source connected to it (default setting)  |
| auto     | Priority is placed on a selected port                                                        |
| goto on  | Switch to the next port with a powered on source device when the current input source is off |
| goto off | Disable Go To (default setting)                                                              |

The following table lists the available Switch Mode Commands:

| Command | Input | Port # | Control  | Enter   | Description                               |
|---------|-------|--------|----------|---------|-------------------------------------------|
| swmode  |       |        | default  | [Enter] | To use the Default<br>Switch Mode         |
|         |       |        | next     | [Enter] | To use the Next Switch Mode               |
|         | i     | ХХ     | auto     | [Enter] | To use the Auto Switch<br>Mode for port # |
|         |       |        | goto on  | [Enter] | To enable the Go To function              |
|         |       |        | goto off | [Enter] | To disable the Go To function             |

#### Hot Plug Detect Command

When enabled, Hot Plug Detect (HPD) will force the connected source device to read the display's EDID information. The EDID contains a display's basic information and is used by the source device to utilize the best resolution across different displays.

The formulas for HPD commands are as follows:

- 1. HPD Command + [Enter]
  - For example, to enable Hot Plug Detect, type the following: hpd on [Enter]

The following tables show the possible values and formats for the **Hot Plug Detect (HPD)** formulas:

| Command | Description             |
|---------|-------------------------|
| Hpd     | Hot Plug Detect command |
|         |                         |

| Control | Description                           |
|---------|---------------------------------------|
| on      | Enables Hot Plug Detect               |
| off     | Disables Hot Plug Detect<br>(default) |

The following table lists the available commands:

| Command | Control | Enter   | Description              |
|---------|---------|---------|--------------------------|
| hpd     | on      | [Enter] | Enables Hot Plug Detect  |
|         | off     | [Enter] | Disables Hot Plug Detect |

#### **Baud Rate Command**

You can select which RS-232 Baud Rate you want the 4Kx2K 4-Port HD Switch to use, choose between 9600, 19200 (default), 38400 and 57600.

The formulas for the Baud Rate commands are as follows:

1. Baud Command + Control [Enter]

- For example, to select 38400 as your baud rate, type the following: baud 38400 [Enter]

The following tables show the possible values and formats for the **Baud Rate** formulas:

| Command | Description               |  |
|---------|---------------------------|--|
| baud    | Sets the RS-232 baud rate |  |

| Control | Description                      |
|---------|----------------------------------|
| 9600    | To use 9600 baud rate            |
| 19200   | To use 19200 baud rate (default) |
| 38400   | To use 38400 baud rate           |
| 57600   | To use 57600 baud rate           |

The following table lists the available commands:

| Command | Control                         | Enter   | Description               |
|---------|---------------------------------|---------|---------------------------|
| baud    | 9600 / 19200 /<br>38400 / 57600 | [Enter] | Sets the RS-232 baud rate |

### **Powering Off and Restarting**

If you power off the 4Kx2K 4-Port HD Switch, follow these steps before powering it on again:

- 1. Power off the attached devices.
- 2. Unplug the power adapter cable from the 4Kx2K 4-Port HD Switch.
- 3. Wait 10 seconds, and then plug the power adapter cable back in.
- 4. After the 4Kx2K 4-Port HD Switch is powered on, power on the attached devices.

Note: Whenever the 4Kx2K 4-Port HD Switch is powered on, it will automatically select the A/V source device attached to Port 1.

# Specification

| Function               |                   | 4Kx2K 4-Port HD Switch |                                                                                          |  |
|------------------------|-------------------|------------------------|------------------------------------------------------------------------------------------|--|
|                        | Device            | HD In                  | 4 x HD Type A Female                                                                     |  |
|                        | Display           | HD Out                 | 1 x HD Type A Female                                                                     |  |
| Connectors             | RS-232 Port       |                        | 1 x DB-9 Female                                                                          |  |
|                        | Power             |                        | 1 x DC Jack                                                                              |  |
|                        | IR Extension Port |                        | 1 x 3.5mm Jack                                                                           |  |
| Switches               | Port Switch       |                        | 4 pushbuttons                                                                            |  |
| IR Control             |                   | 1                      |                                                                                          |  |
| LEDs                   | Selected          |                        | 4 (Green)                                                                                |  |
| Video Resolution       |                   |                        | HDTV resolution: 480p, 720p,<br>1080i, 1080p, and up to 4k2k<br>(4096x2160 or 3840x2160) |  |
| Power Consumption      |                   | DC5V                   |                                                                                          |  |
| Environment            | Operating Temp.   |                        | 0–50°C                                                                                   |  |
|                        | Storage Temp.     |                        | -20-60°C                                                                                 |  |
|                        | Humidity          |                        | 0-80% RH, Non-condensing                                                                 |  |
| Physical<br>Properties | Housing           |                        | Metal                                                                                    |  |

# Compliance Information

#### FCC Statement

This equipment has been tested and found to comply with the limits for a Class B digital device, pursuant to Part 15 of the FCC Rules. These limits are designed to provide reasonable protection against harmful interference in a residential setting. This product generates, uses, and can radiate radio frequency energy and, if not installed and used as directed, it may cause harmful interference to radio communications. Although this product complies with the limits for a Class B digital device, there is no guarantee that interference will not occur in a particular installation.

#### **CE Compliance**

This device has been tested and found to comply with the following European Union directives: Electromagnetic Capability (2004/108/EC), Low Voltage (2006/95/EC) and R&TTED (1999/5/EC).

### Limited Warranty

#### WE'RE HERE TO HELP YOU! NEED ASSISTANCE SETTING UP THIS PRODUCT?

Make sure you:

- 1. Visit www.iogear.com for more product information
- 2. Visit www.iogear.com/support for live help and product support

Warranty Information

This product carries a 3 Year Limited Warranty. For the terms and conditions of this warranty, please go to https://www.iogear.com/support/warranty

Register online at https://www.iogear.com/register

Important Product Information
Product Model \_\_\_\_\_\_
Serial Number \_\_\_\_\_\_

### Contact

#### IOGEAR

https://iogear.custhelp.com support@iogear.com www.iogear.com

#### © 2018 IOGEAR® Part No. M1293-a

IOGEAR, the IOGEAR logo, are trademarks or registered trademarks of IOGEAR. Microsoft and Windows are registered trademarks of Microsoft Corporation. All other brand and product names are trademarks or registered trademarks of their respective holders. IOGEAR makes no warranty of any kind with regards to the information presented in this document. All information furnished here is for informational purposes only and is subject to change without notice. IOGEAR assumes no responsibility for any inaccurvaices or eros that may appear in this document.

© 2018 IOGEAR®

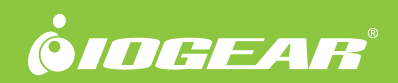